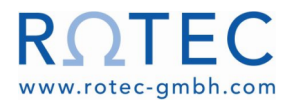

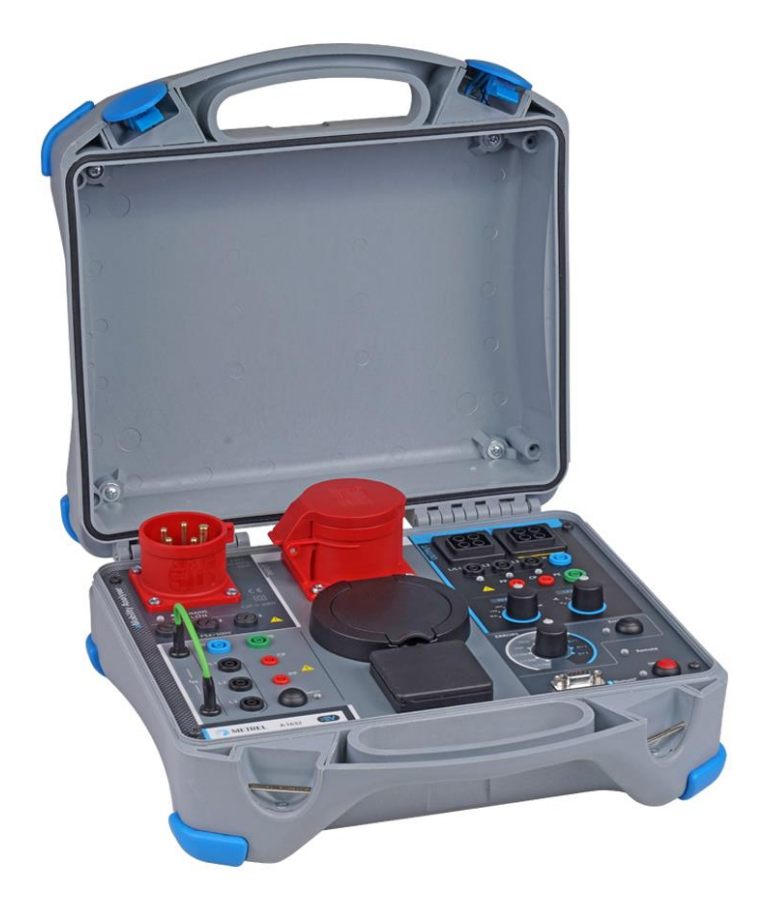

## eMobility Analyser A 1632 Bedienungsanleitung Version 1.3.7, Code Nr. 20 752 917

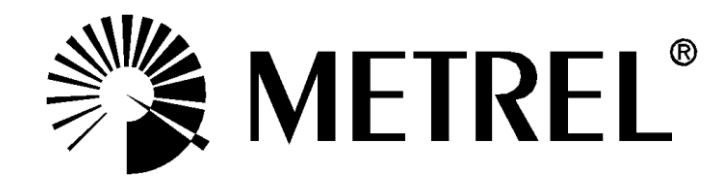

Händler:

### Hersteller:

METREL d.d. Ljubljanska cesta 77 1354 Horjul Slowenien Website: <u>http://www.metrel.si</u> e-mail: <u>metrel@metrel.si</u>

CE Die Kennzeichnung Ihres Geräts bestätigt, dass es den Anforderungen aller EU-Vorschriften entspricht.

© 2020 METREL

Die Handelsnamen Metrel®, Smartec®, Eurotest®, Auto Sequence® sind in Europa und anderen Ländern eingetragene Marken.

Diese Veröffentlichung darf ohne schriftliche Genehmigung durch METREL weder vollständig noch teilweise vervielfältigt oder in sonstiger Weise weiterverwendet werden.

# Inhaltsverzeichnis

| 1 | Allgemeine Beschreibung                                           | 5    |
|---|-------------------------------------------------------------------|------|
|   | 1.1 vvarnungen und Hinweise                                       | 5    |
|   | 1.1.1 Markierungen auf dem Instrument:                            | /    |
|   | 1.1.2 HINWEISE ZU MESSTUNKTIONEN                                  | /    |
|   | I.2 Batterie und Laden von LI-Ionen-Batteriepack                  | 8    |
|   | 1.2.1 Batterieanzeige                                             | 8    |
|   | 1.2.2 Lader                                                       | 8    |
|   | 1.2.3 Richtlinien für den Li-Ionen-Batteriepack                   | 8    |
|   | 1.3 Angewandte Normen                                             | 9    |
| 2 | Zubehör                                                           | . 10 |
|   | 2.1 Standard-Satz                                                 | . 10 |
|   | 2.2 Optionales Zubehör                                            | . 10 |
| 3 | Reschreibung des Adanters                                         | 11   |
| Ŭ | 3 1 Frontplatte                                                   | 11   |
|   |                                                                   |      |
| 4 | Betrieb des Analysegeräts                                         | .13  |
|   | 4.1 Berücksichtigung der Stromversorgung                          | . 14 |
|   | 4.2 Betriebsmodi                                                  | . 14 |
|   | 4.2.1 Auswahl oder Anderung des Betriebsmodus                     | 15   |
|   | 4.3 Betrieb im autonomen Modus                                    | . 15 |
|   | 4.4         Ferngesteuerter Betrieb                               | . 15 |
| 5 | Einzelprüfung                                                     | . 16 |
|   | 5.1 Prüfverbindungen mit Ladekabeln/-stationen                    | . 16 |
|   | 5.1.1 Verbindung von lösbarem Ladekabel für Mode-3-EVSE           | 16   |
|   | 5.1.2 Verbindung mit Mode-2-Ladekabel                             | 16   |
|   | 5.1.3 Verbindung mit Mode-3-EVSE                                  | 17   |
|   | 5.2 Sicherheits- und Funktionsprüfungen                           | . 17 |
|   | 5.3 Diagnoseprüfung – EV-Simulator                                | . 18 |
|   | 5.3.1 Fernverbindung                                              | 18   |
|   | 5.3.2 Autonomer Modus                                             | 19   |
|   | 5.4 Diagnoseprüfung – Monitor                                     | . 19 |
|   | 5.5 Diagnoseprüfung – CP-Fehler                                   | . 20 |
|   | 5.6 Simulation von Netzspannungsfehlern                           | . 21 |
|   | 5.6.1 Simulation der Verbindung des Ladekabels mit einem          |      |
|   | fehlerbehafteten Stromnetz.                                       | 21   |
|   | 5.6.2 Simulation eines Fehlers, der während des Betriebs auftritt | 21   |
| 6 | Ungraden des Adapters                                             | 22   |
| U | Opyraden des Adapters                                             | . 22 |
| 7 | Wartung                                                           | . 23 |
|   | 7.1 Periodische Kalibrierung                                      | . 23 |
|   | 7.2 Sicherungen                                                   | . 23 |
|   | 7.3 Service                                                       | . 23 |
|   | 7.4 Reinigung                                                     | . 23 |
| 8 | Technische Spezifikationen                                        | . 24 |
|   | 3.1 Diagnoseprüfung (EVSE)                                        | . 24 |

| 8.2 | PP-, CP-Simulator | 25 |
|-----|-------------------|----|
| 8.3 | Systemzustand     | 25 |
| 8.4 | Fehler            | 26 |
| 8.5 | Sonstige          | 26 |
| 8.6 | Allgemeine Daten  | 27 |

# 1 Allgemeine Beschreibung

Der **eMobility Analyser** ist ein multifunktioneller, tragbarer, batterie- oder netzbetriebener Prüfadapter, der für Sicherheits- und Funktionsprüfungen von EVSE und Ladekabeln für EVs ausgelegt ist.

Verfügbare Funktionen und Merkmale, die der **eMobility Analyser** bietet:

- Diagnoseprüfung für die Verifizierung des ordnungsgemäßen Betriebs einer CP-Schaltung;
- Simulation der CP- und PP-Schaltungen eines Elektrofahrzeugs;
- > Simulation von Fehlern an CP-Schaltungen und Eingangsstromnetzen;
- > Zugängliche Ein-/Ausgänge zum Anschließen von Sicherheitsprüfgeräten;
- Überwachung der Kommunikation zwischen Ladestation und EV;
- > Bluetooth-Kommunikation mit Metrel-Sicherheitsprüfgeräten.

## 1.1 Warnungen und Hinweise

Um das höchste Maß an Bedienersicherheit bei der Durchführung verschiedener Prüfungen und Messungen zu gewährleisten, achten Sie bitte darauf, den **eMobility Analyser** in gutem Zustand und frei von Schäden zu halten. Beachten Sie bei der Verwendung des Adapters die folgenden allgemeinen Warnungen:

- Das Symbol A auf dem Pr
  üfger
  ät bedeutet "Lesen Sie f
  ür einen sicheren Betrieb die Bedienungsanleitung mit besonderer Sorgfalt". Dieses Symbol erfordert eine Ma
  ßnahme!
- Wird das Pr
  üfger
  ät in einer Weise verwendet, die nicht in dieser Bedienungsanleitung angegeben ist, k
  önnte der durch das Ger
  ät gew
  ährleistete Schutz beeintr
  ächtigt werden!
- Befolgen Sie die Anweisungen in der Bedienungsanleitung sorgfältig, sonst kann die Verwendung des Pr
  üfger
  ätes f
  ür den Bediener, das Pr
  üfger
  ät selbst oder f
  ür das gepr
  üfte Objekt gef
  ährlich sein!
- Benutzen Sie das Pr
  üfger
  ät oder eines der Zubeh
  örteile nicht, wenn Sch
  äden festgestellt werden!
- Die Ein-/Ausgangsbuchsen sind nur f
  ür Pr
  üfzwecke vorgesehen! Schließen Sie keine anderen Ger
  äte au
  ßer geeigneten Pr
  üfger
  äten an.
- Schließen Sie das Pr
  üfger
  ät nicht an eine andere Netzspannung als die auf dem Schild neben dem Netzanschluss angegebene an, da es sonst besch
  ädigt werden kann.
- Verwenden Sie nur geerdete 1-Phasen- oder 3-Phasen-Netzstromsysteme zur Versorgung des A 1632. PE muss eine niedrige Impedanz zur Erde haben!
- Manche Vorab-Prüfungen, die den PE-Fehler am Stromnetz feststellen könnten, sind im Modus 2 deaktiviert, um einen Betrieb im IT-Spannungssystem zu ermöglichen. Wenn der Modus 2 verwendet wird, sollte dieser Hinweis berücksichtigt werden. Siehe Kapitel 4.2 Betriebsmodi
- Alle normalen Sicherheitsvorkehrungen müssen getroffen werden, um die Gefahr eines Stromschlags bei Arbeiten an elektrischen Anlagen zu vermeiden!

- Nur ausreichend geschulte und kompetente Personen dürfen die Geräte bedienen.
- Serviceeingriffe oder Einstellungen dürfen nur von kompetenten, autorisierten Personen durchgeführt werden!

### 1.1.1 Markierungen auf dem Instrument:

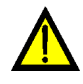

"Lesen Sie für den sicheren Betrieb die Gebrauchsanweisung mit besonderer Aufmerksamkeit". Dieses Symbol erfordert eine Maßnahme!

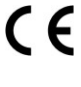

Die Markierung auf Ihrem Gerät bescheinigt, dass es die Anforderungen aller geltenden EU-Vorschriften erfüllt.

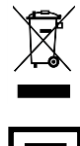

Dieses Gerät ist als Elektroschrott zu recyceln.

Dieses Gerät ist durch eine verstärkte Isolierung geschützt.

## 1.1.2 Hinweise zu Messfunktionen

### R iso

- Die Widerstände im Bereich des AUSGANGS, zwischen den Klemmen L/L1-PE, L2-PE, L3-PE betragen ca. 100 MΩ und betragen zwischen den Klemmen L/L1-N, L2-N, L3-N, Lx-Ly ca. 200 MΩ. Dies sollte bei der Messung von Riso berücksichtigt werden.
- Die LED-Anzeigen f
  ür die OUTPUT-Spannung k
  önnen w
  ährend der Isolationspr
  üfung aufleuchten. Dies hat keine besondere Bedeutung und hat keinen Einfluss auf die Messung.

### Diagnoseprüfung (EVSE)

- Wegen eines kapazitiven Übersprechens zwischen Leitern in den Adaptern mit drei Phasenausgängen wird eine gewisse Spannung U<sub>LxN</sub> auf nicht angeschlossenen Phasen angezeigt.
- Verwenden Sie das A1631-Monitoradapterkabel nicht f
  ür eine Ladung von Str
  ömen 
  über 32 A.

## 1.2 Batterie und Laden von Li-Ionen-Batteriepack

Der Adapter A 1632 wird mit einem wiederaufladbaren Li-Ionen-Batteriepack oder mit Netzstrom angetrieben.

## 1.2.1 Batterieanzeige

| Stromnetz          | Leistung | ON-LED          |                                                          |
|--------------------|----------|-----------------|----------------------------------------------------------|
| Verbunden          | Aus      | Blinkt weiß     | Analysegerät lädt                                        |
| Verbunden          | Ein      | grün            | Analysegerät ist eingeschaltet und lädt                  |
| Nicht<br>verbunden | Ein      | grün            | Analysegerät ist eingeschaltet, Ubat > 20 %<br>Kapazität |
| Nicht<br>verbunden | Ein      | rot             | Analysegerät ist eingeschaltet, Ubat < 20 %<br>Kapazität |
|                    |          | blinkt rot-blau | Batteriefehler oder Batterie vollkommen leer             |

Die ON-LED zeigt den Ladungszustand der Batterie an.

## 1.2.2 Lader

Die Batterie wird immer geladen, wenn die Netzversorgung mit dem Adapter A 1632 verbunden ist. Das intelligente Ladesystem gewährleistet einen angemessenen Schutz und eine maximale Lebensdauer der Li-Ionen-Batterie. Eine typische Ladezeit beträgt 4 h und ein autonomer Betrieb ist > 18 h.

## 1.2.3 Richtlinien für den Li-Ionen-Batteriepack

Der wiederaufladbare L-Ionen-Batteriepack benötigt eine regelmäßige Wartung und Pflege im Gebrauch und bei der Handhabung. Um die maximale Lebensdauer der Batterie zu erreichen, beachten Sie bitte folgendes:

Verwendung:

- Lassen Sie eine Batterie nicht dauerhaft voll aufgeladen, wenn Sie sie nicht verwenden

### Lagerung:

- Laden oder Entladen Sie den Batteriepack des Adapters auf etwa 50 % seiner Kapazität, bevor Sie ihn einlagern.
- Laden Sie den Batteriepack des Adapters mindestens alle 6 Monate auf etwa 50 % seiner Kapazität.

### Transport:

Machen Sie sich immer mit allen geltenden örtlichen, nationalen und internationalen Vorschriften vertraut, bevor sie einen Li-Ionen-Batteriepack transportieren.

## **1.3 Angewandte Normen**

Der Adapter A 1632 wird nach den folgenden Vorschriften hergestellt und geprüft:

| Elektromagnetische V           | /erträglichkeit (EMV):                                                |  |  |
|--------------------------------|-----------------------------------------------------------------------|--|--|
| EN 61326 – 1                   | EMC-Anforderungen für die Verwendung elektrischer Mess-, Steuer-,     |  |  |
|                                | Regel- und Laborgeräte – Teil 1: Allgemeine Anforderungen             |  |  |
| EN 61326 - 2 - 2               | EMC-Anforderungen für die Verwendung elektrischer Mess- Steuer-       |  |  |
|                                | Regel- und Laborgeräte – Teil 2- 2: Resondere Anforderungen –         |  |  |
|                                | Testkonfigurationen Betriebsbedingungen und Leistungskriterien für    |  |  |
|                                | traghere Drüf Mess und Wortungegeröte die in                          |  |  |
|                                | liagbaie Fiui-, Wess- und Waltungsgerate, die III                     |  |  |
| 0:1 1 :: (1)(D)                | Niederspannungsverteilungssystemen verwendet werden.                  |  |  |
| Sicherheit (LVD)               |                                                                       |  |  |
| EN 61010 – 1                   | Sicherheitsanforderungen für die Verwendung elektrischer Mess-,       |  |  |
|                                | Steuer-, Regel- und Laborgeräte – Teil 1: Allgemeine Anforderungen    |  |  |
| EN 61010 - 2 - 030             | Sicherheitsanforderungen für die Verwendung von elektrischen Mess-,   |  |  |
|                                | Steuer-, Regel- und Laborgeräten – Teil 2-030: Besondere              |  |  |
|                                | Anforderungen an Prüf- und Messschaltungen                            |  |  |
| EN 61010 – 031                 | Sicherheitsbestimmungen für manuelle Sondenbaugruppen für             |  |  |
|                                | elektrische Messungen und Prüfungen                                   |  |  |
| Funktional                     |                                                                       |  |  |
| Reihe EN 61557                 | Elektrische Sicherheit in Niederspannungsverteilungssystemen bis      |  |  |
|                                | 1000 V AC und 1500 V DC - Geräte zum Prüfen. Messen oder              |  |  |
|                                | Überwachen von Schutzmaßnahmen                                        |  |  |
|                                |                                                                       |  |  |
| EN 61851 – 1                   | Konduktives Ladesystem für Elektrofahrzeuge Teil 1. Allgemeine        |  |  |
|                                | Anforderungen                                                         |  |  |
| l i-lonen-Ratterienack         |                                                                       |  |  |
| IEC 62133                      | Sekundärzellen und "batterien, die alkalische oder andere nicht-saure |  |  |
|                                | Elektrolyte enthalten - Sicherheitsanforderungen für tradbare         |  |  |
|                                | abgodichtete Sekundörzellen und für Betterion die aus diesen          |  |  |
|                                | bergestellt sind zur Verwendung in tradheren Anwendungen              |  |  |
|                                | nergestent sind, zur verwendung in tragbaren Anwendungen              |  |  |
| Hinwois zu EN, und             | IEC Normon:                                                           |  |  |
| ninweis zu EN- una IEC-Normen: |                                                                       |  |  |

Der Text dieses Handbuchs enthält Verweise auf europäische Normen. Alle Normen der Reihe EN 6XXXX (z. B. EN 61010) sind gleichwertig zu den IEC-Normen mit gleicher Nummer (z. B. IEC 61010) und unterscheiden sich nur in den durch das europäische Harmonisierungsverfahren erforderlichen geänderten Teilen.

# 2 Zubehör

Das Zubehör besteht aus Standard- und Sonderzubehör. Optionales Zubehör kann auf Anfrage geliefert werden. Siehe die Liste für Standardkonfiguration und Optionen in der *Anlage*, oder wenden Sie sich an Ihren Händler oder besuchen Sie die METREL-Homepage: <u>http://www.metrel.si</u>.

## 2.1 Standard-Satz

- eMobility Analyser A 1632
- Netzanschlusskabeladapter A 1633 f
  ür 1-phasigen 10-A-Stecker auf 3-phasigen 16-A-Stecker
- Der Prüfkabel mit Steckerverbinder Typ 2, Länge 2 m, 1634
- Prüfleitung 2 mm / 4 mm Sicherheits-Bananenstecker-Adapter, rot, Länge 1 m, A 1635
- Schutzbeutel für Zubehör (am Gehäuse angebracht)
- Bedienungsanleitung
- Kalibrierungszertifikat

## 2.2 Optionales Zubehör

Auf dem beigefügten Blatt finden Sie eine Liste von optionalem Zubehör und Lizenzschlüsseln, die auf Anfrage bei Ihrem Händler erhältlich sind.

# **3 Beschreibung des Adapters**

## 3.1 Frontplatte

Das Bedienfeld ist auf Abbildung 3.1 unten abgebildet.

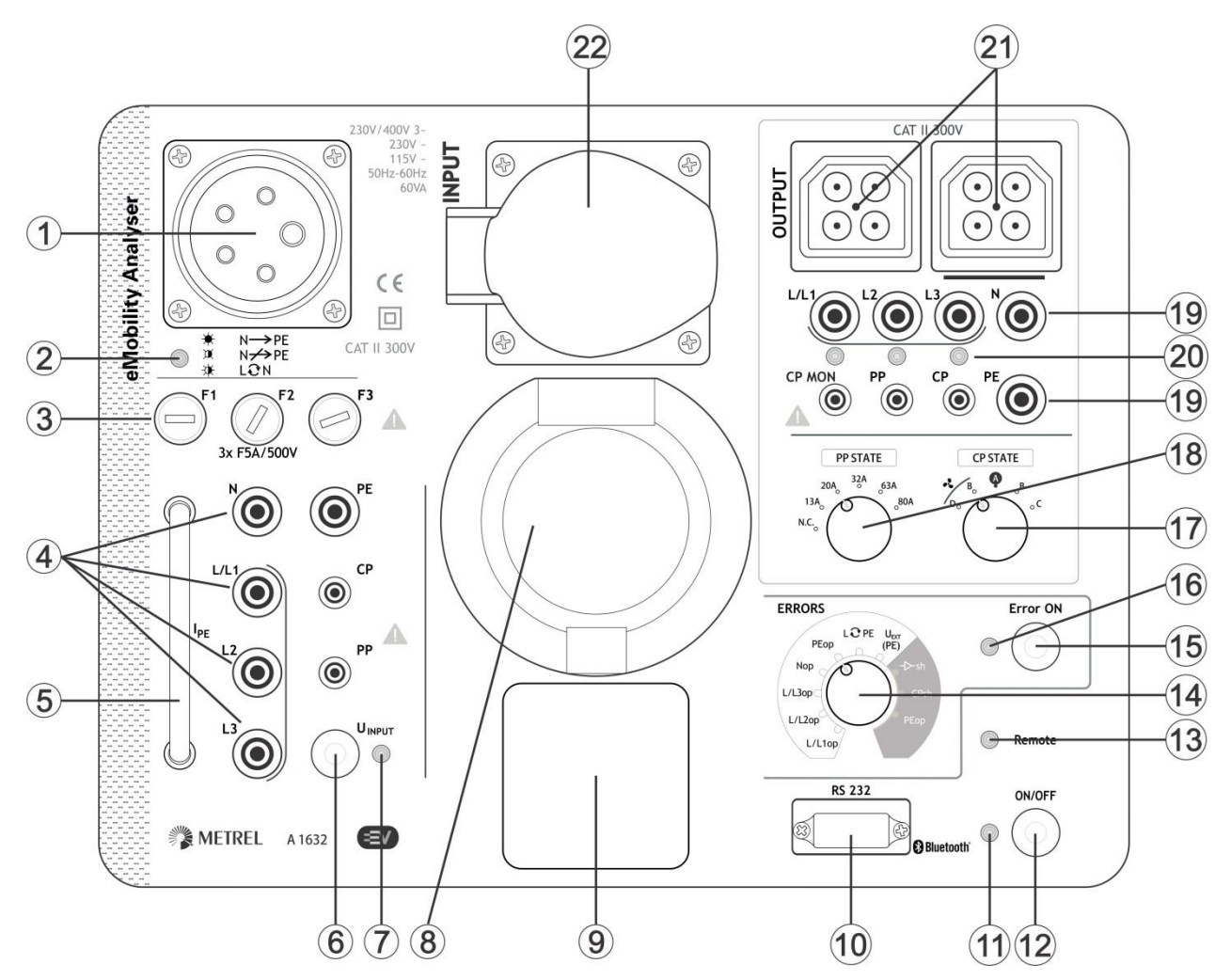

Abbildung 3.1: Frontplatte

| 1 | Eingang für Netzstromversorgung (CEE 16 A).                                                                                                    |
|---|----------------------------------------------------------------------------------------------------|
| 2 | Die rote Netzanschluss-LED zeigt die Verbindung mit dem Stromnetz (den eingestellten Betriebsmodus) an.<br>Siehe Kapitel <i>Berücksichtigung der Stromversorgung</i> für weitere Informationen.             |
| 3 | Eingangssicherungen (siehe Kapitel 7.2 Sicherungen für weitere Informationen).                                                                                                    |
| 4 | Lx/ N/ PE/ CP/ PP Sicherheits-EINGANGS-Buchsen für die Verbindung mit einem Sicherheitsprüfgerät                                                                                                    |
| 5 | Stromschleife für den Anschluss der Leckstromklemme zum Messen von I <sub>PE</sub> .                                                                                                    |
| 6 | U <sub>INPUT</sub> -Taste.<br>Umschalter zum Anlegen/Nichtanlegen von Spannung an die EINGANGS-Anschlüsse<br>(1-phasige Buchse, Stecker des Typs 2, 3-phasige Buchse und 4 mm/2 mm-<br>Sicherheitsbuchsen). |

| 7  | LED-Anzeige U <sub>INPUT</sub>                                                   |                   |                |                |                       |              |                      |
|----|----------------------------------------------------------------------------------|-------------------|----------------|----------------|-----------------------|--------------|----------------------|
| 0  | EINGANGS Bug                                                                     | angelegi, OFF     | = Spa          | nnung<br>ör do | nicht angeleg         | ji.<br>Dinoc | 2 Dhacan Mada 2      |
| 0  | Ladekabels                                                                       | lise des Typs     | > Z I          | ui ue          | n Anschlus:           | s entes      | 3-Filasen-ivioue-3-  |
| 9  | 1-Phasen-EINGA<br>Ladekabels                                                     | NGS-Buchse        | für            | den            | Anschluss             | eines        | 1-Phasen-Mode-2-     |
| 22 | 3-Phasen-EINGA<br>Ladekabels                                                     | NGS-Buchse        | für            | den            | Anschluss             | eines        | 3-Phasen-Mode-2-     |
| 10 | RS232-Verbindu                                                                   | ngsport (für Firr | nware          | -Upgra         | de und Serv           | icezwecł     | ke vorgesehen).      |
| 11 | Mehrfarbige ON-                                                                  | LED               |                |                |                       |              |                      |
|    | Siehe Kapitel 1.2                                                                | 2.1 Batterieanze  | <i>ige</i> für | r weite        | re Information        | nen.         |                      |
| 12 | ON/OFF-Taste.                                                                    |                   |                |                |                       |              |                      |
|    | Schaltet den eMe                                                                 | obility Analyser  | Ein (k         | urz drü        | cken) oder A          | us (2 s la   | ang drücken)         |
|    | Auto-off nach 20                                                                 | Minuten ohne A    | Aktivitä       | ät             |                       |              |                      |
| 13 | Fernsteuerungs-LED zeigt an, dass der Adapter durch das Metrel-                  |                   |                |                |                       |              |                      |
|    | Sicherheitsprüfgerät gesteuert wird (einschließlich CP-, PP- und Fehlerzustand). |                   |                |                |                       |              |                      |
| 14 | Drehschalter zur Auswahl verschiedener simulierter Fehler.                       |                   |                |                |                       |              |                      |
|    | Siehe Kapitel 8.4 Fehler für weitere Informationen.                              |                   |                |                |                       |              |                      |
| 15 | Error-ON-Taste.                                                                  |                   |                |                |                       |              |                      |
|    | Ein-/Ausschalten des ausgewählten Fehlers.                                       |                   |                |                |                       |              |                      |
| 16 | Error-ON-LED                                                                     |                   |                |                |                       |              |                      |
| 47 | ON = Fehler eingegeben, OFF = Fehler nicht eingegeben.                           |                   |                |                |                       |              |                      |
| 17 | Drenschalter zum Einstellen eines Steuerpilotzustands (CP auf AUSGANGS-Selfe)    |                   |                |                |                       |              |                      |
|    | Position Beschreibung                                                            |                   |                |                |                       |              |                      |
|    |                                                                                  | EV geladen ur     | na Bei         | uttung         |                       |              |                      |
|    | В                                                                                | EV angeschio      | ssen           |                |                       |              |                      |
|    | <u>A</u>                                                                         | Kein EV anges     | SCHIOS         | sen            |                       |              |                      |
|    | В                                                                                | EV angeschio      | ssen           |                |                       |              |                      |
| 40 |                                                                                  | Ev geladen        |                |                |                       |              | dee Drewinsity Dilet |
| 10 | Drenschalter zum Einstellen von ohmscher Last zur Bewertung des Proximity-Pilot- |                   |                |                | des Proximity-Pilot-  |              |                      |
| 10 | SITUTIS (MM AUSGAINGS-SEITE [NU, 13 A, 20 A, 32 A, 63 A, 80 A]                   |                   |                |                |                       |              |                      |
| 19 | LX/ IN/ FE/ CF/ FF/ CF INON SICHEMERS-AUSGANGS-BUCHSEN IN GEN ANSCHUSS           |                   |                |                | i iui ueli Alischiuss |              |                      |
| 20 |                                                                                  | GANGS-I EDS       |                |                |                       |              |                      |
| 20 | ON – Netzsnann                                                                   | ung am AUSGA      | NGS.           | Prüfar         | schluss vorh          | anden        |                      |
|    | OFF = Netzspan                                                                   | nung an der Pri   | ifverbi        | induna         | OUTPUT nic            | cht vorha    | nden.                |
| 21 | AUSGANGS-Ste                                                                     | cker für den Ar   | nschlu         | ss von         | Prüfkabeln a          | am Ausa      | ang des Ladekabels   |
|    | oder des EVSE                                                                    |                   |                |                | <u>v</u>              |              |                      |

#### Hinweis:

Auf der EINGANGS-Seite sind die L/L1, L2, L3, N, PE, CP und PP Sicherheitsbuchsen parallel zur Buchse (8) des Typs 2, der 1-phasigen Buchse (9) und der 3-phasigen Buchse (22) angeschlossen.

# 4 Betrieb des Analysegeräts

Der eMobility Analyser kann autonom arbeiten oder kann über eine Bluetooth-Kommunikationsverbindung mit einem Metrel-Instrument ferngesteuert werden. Die folgenden Prüfbedingungen können eingestellt werden:

| Tasten, Schalter, LEDs                                           | Betrifft                   | Prüfbedingung                                                                                                    |
|------------------------------------------------------------------|----------------------------|----------------------------------------------------------------------------------------------------|
| UINPUT On/Off = Off                                              | EINGANG<br>L/L1,L2,L3,N,PE | Keine Spannung am Eingang des<br>Ladekabels, Eingang ist nicht mit dem<br>Stromnetz verbunden                                                                                                    |
| UINPUT On/Off = On<br>Error ON = Off                             | EINGANG<br>L/L1,L2,L3,N,PE | Netzspannungsbedingung NORMAL am Eingang des Ladekabels                                                                                                    |
| UINPUT On/Off = On<br>Fehler ON = On<br>ERRORS INPUT eingestellt | EINGANG<br>L/L1,L2,L3,N,PE | Netzspannungsbedingung ERROR am<br>Eingang des Ladekabels (durch<br>Schalterstellung ERROR ausgewählt).<br>Siehe Kapitel 5.6 Simulation von<br>Netzspannungsfehlern für weitere<br>Informationen. |
| PP-ZUSTAND                                                       | AUSGANG<br>PP              | EV-Simulation,<br>Ladekabelstrombewertung                                                                                                    |
| CP-ZUSTAND<br>Error ON = Off                                     | AUSGANG<br>CP              | EV-Simulation, normale Betriebsmodi;<br>A, B, C keine Belüftung,<br>A, B, D Belüftung während Aufladen<br>notwendig                                                                               |
| Error ON = On<br>ERRORS OUTPUT<br>eingestellt                    | AUSGANG<br>CP              | EV-Simulation, Fehler am CP simuliert:<br>->-sh – Diodenkurzschluss,<br>CPsh – CP_PE-Kurzschluss,<br>PEop – PE offen                                                                              |
| Jede Kombination                                                 | AUSGANG<br>L/L1,L2,L3,N,PE | Verbindung am Ausgang des<br>Ladekabels / der Ladestation. Die<br>Bedingung hängt vom eingestellten<br>Zustand des Instruments ab.                                                                |

## 4.1 Berücksichtigung der Stromversorgung

Der 3-phasige 16 A CEE-Eingang ist für den Anschluss an das einphasige und dreiphasige Stromnetz vorgesehen.

### Einphasiger Anschluss

Für den einphasigen Anschluss sollte ein Adapter A 1633 für 1-phasigen Stecker mit 10 A auf 3phasigen Stecker mit 16 A verwendet werden. Er eignet sich für die interne Batterieladung und für die einphasige Versorgung des EINGANGS-Abschnitts zur Prüfung von 1-phasigen Mode-2-EV-Ladekabeln.

#### 3-phasiger Anschluss

Die Prüfung von dreiphasigen Mode-2-EV-Ladekabeln erfordert eine dreiphasige Netzstromversorgung des eMobility Analyser und seines EINGANGS-Abschnitts, der Anschluss des Null-Leiters ist obligatorisch. Für die Netzstromversorgung kann ein normales 3-phasiges CEE 16 A 5-Leiter-Verlängerungskabel verwendet werden.

| Betriebsmodus | Symb | ol                   | LED-Anzeige          | Beschreibung                 |
|---------------|------|----------------------|----------------------|------------------------------|
| Modus 1       | \$   | N → PE               | EIN                  | Korrekte Verbindung          |
| Modus 2       | Q    | N <del>∕ ∕ </del> PE | Blinken (5 s Zyklus) | Korrekte Verbindung          |
|               | ج    | L <del>G</del> N     | Blinken (~0,3 s      | L - N gekreuzt oder falsches |
|               |      |                      | ∠yklus)              | Spannungssystem              |

Hinweis:

 Wenn die Netzspannung außerhalb von Standardpegeln f
ür 115 V~, 230 V~ und 230 V / 400 V 3~ liegt, blinkt die NETZ-LED schnell, der eMobility Analyser kann nicht eingeschaltet werden und der Betrieb mit dem Adapter ist nicht möglich.

## 4.2 Betriebsmodi

Das Analysegerät weist zwei Betriebsmodi auf.

### Modus 1

Der Modus 1 ist der bevorzugte Betriebsmodus. Er wird von einem kurzen Piepsen angezeigt, wenn die Netzspannung angelegt wird. In diesem Modus ist der PE-Anschluss der EINGANGS-Stecker mit dem N-Leiter der Anlage verbunden. Dies verhindert Fehlauslösungen des RCD, wenn RCD- oder Impedanzprüfungen ausgeführt werden.

Dieser Betriebsmodus 1 eignet sich für TN- und TT-Spannungssysteme. Die Netz-LED zeigt einen Fehler an und das Analysegerät kann nicht eingeschaltet werden, wenn es an ein IT-Spannungssystem angeschlossen ist.

#### Modus 2

Der Modus 2 wird von drei Piepsern angezeigt, wenn die Netzspannung angelegt wird. In diesem Modus ist der PE-Anschluss der EINGANGS-Stecker mit dem PE-Leiter der Anlage verbunden. Dieser Betriebsmodus eignet sich für jedes Spannungssystem.

#### Hinweis:

 Im Modus 2 können die RCDs in der Anlage auslösen, wenn sie empfindlicher sind als der PRCD im geprüften Ladekabel. Eine Fehlauslösung des RCD kann vermieden werden, wenn ein geeigneter alternativer Anschluss für die RCD-Tests verwendet wird.

## 4.2.1 Auswahl oder Änderung des Betriebsmodus

### Einrichtung

- eMobility Analyser ausschalten.
- U<sub>INPUT</sub>-Taste für mindestens 5 s gedrückt halten, während der Adapter eingeschaltet wird (EIN/AUS-Taste). (Alternativ dazu Netzspannung anlegen, während die U<sub>INPUT</sub>-Taste für mindestens 5 s gedrückt gehalten wird).
- Wenn die U<sub>INPUT</sub>-Taste losgelassen wird, zeigt ein Piepston den neu eingerichteten Modus an:

|   | <b>◄</b> 》                                                                     | Einmal Piepsen  | Modus 1 ausgewählt |  |  |
|---|--------------------------------------------------------------------------------|-----------------|--------------------|--|--|
|   | <b>◄</b> 》》》                                                                   | Dreimal Piepsen | Modus 2 ausgewählt |  |  |
| • | Der eMohility Analyser ist jetzt bereit für den Betrieb im neuen Betriebsmodus |                 |                    |  |  |

Hinweis:

• Die obige Vorgehensweise wiederholen, um zwischen Betriebsmodi umzuschalten.

## 4.3 Betrieb im autonomen Modus

In diesem Betriebsmodus besteht keine Notwendigkeit für eine Datenverbindung mit Masterinstrumenten. Die Fernsteuerungs-LED ist ausgeschaltet. Die Prüfbedingung des eMobility Analyser kann mit den Schaltern und Tasten auf der Frontplatte des Analysegeräts eingestellt werden.

## 4.4 Ferngesteuerter Betrieb

Für eine ferngesteuerte Einstellung der Prüfbedingung muss der eMobility Analyser zuerst über Bluetooth mit dem Metrel-Sicherheitsprüfgerät verbunden werden. Sie die *Tabelle Auswahl unterstützter Instrumente* und die Bedienungsanleitung des Instruments, Kapitel Einstellungen für weitere Informationen. Die Fernsteuerungs-LED des Analysegeräts leuchtet und gibt an, dass es von dem Instrument gesteuert wird. Im Fernsteuerungsmodus funktionieren die Tasten des Analysegeräts nicht (außer der Ein/Aus-Taste), und die Stellung der Drehschalter ist irrelevant. Die Prüfparameter werden von dem Instrument eingestellt, von dem das Analysegerät gesteuert wird.

Die Fernsteuerungs-LED des Analysegeräts leuchtet nur, wenn eine zugehörige Diagnoseprüfung (EVSE) an dem Instrument ausgewählt ist. Wenn eine andere Instrumentensicherheitsprüfung ausgewählt ist, kann das Analysegerät nicht ferngesteuert werden und die Fernsteuerungs-LED leuchtet nicht.

# 5 Einzelprüfung

## 5.1 Prüfverbindungen mit Ladekabeln/-stationen

## 5.1.1 Verbindung von lösbarem Ladekabel für Mode-3-EVSE

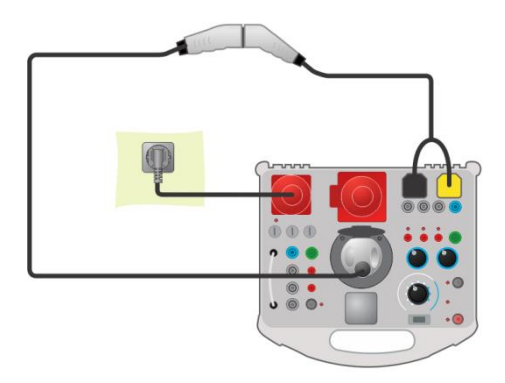

Abbildung 5.1: Verbindung von lösbarem Ladekabel für Mode-3-EVSE

## 5.1.2 Verbindung mit Mode-2-Ladekabel

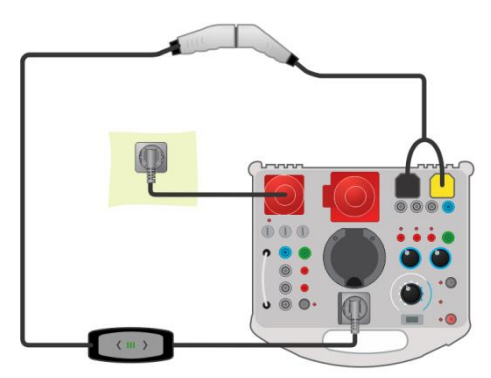

Abbildung 5.2: Anschluss eines 1-Phasen-Mode-2-Ladekabels

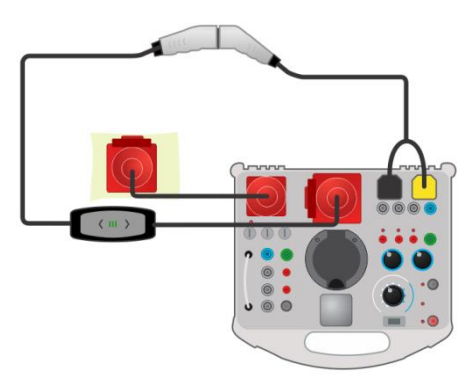

Abbildung 5.3: Anschluss eines 3-Phasen-Mode-2-Ladekabels

## 5.1.3 Verbindung mit Mode-3-EVSE

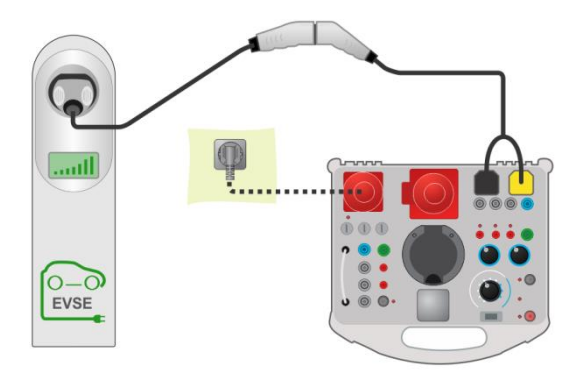

Abbildung 5.4: Anschluss eines Mode-3-EVSE

## 5.2 Sicherheits- und Funktionsprüfungen

Generell können sicherheitstechnische Einzelprüfungen und Inspektionen in Kombination mit beliebigen Sicherheitsprüfgeräten durchgeführt werden. Weitere Informationen zur Durchführung der einzelnen Prüfungen und Inspektionen finden Sie in der Bedienungsanleitung des Sicherheitsprüfergeräts.

### Beispiele für Prüfschaltungen

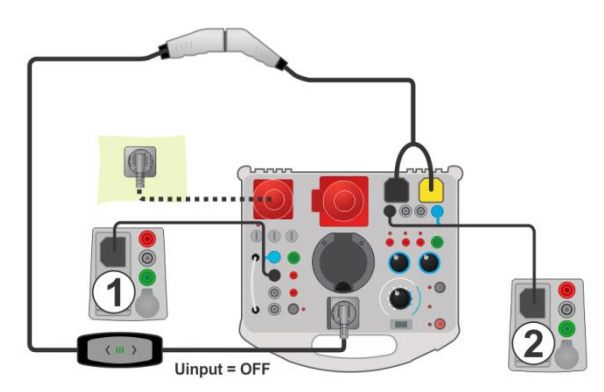

Abbildung 5.5: Beispiel für RISO-Prüfungen an einem Mode-2-EV-Ladekabel

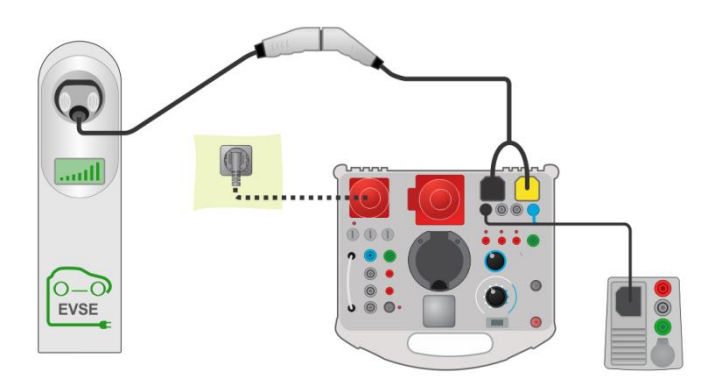

Abbildung 5.6: Beispiel für Zline-Prüfung an einem Mode-3-EVSE

### Messverfahren

- Verbinden Sie das Ladekabel / die Ladestation mit dem eMobility Analyser (siehe Pr
  üfschaltungen, oben)
- Wählen Sie die Messung oder Prüfung auf dem Sicherheitsprüfer aus.
- Stellen Sie die Prüfparameter/-grenzen der ausgewählten Messung auf dem Prüfgerät ein.
- Bringen Sie das Ladekabel / die Ladestation durch Einstellen des eMobility Analyser in den richtigen Betriebsmodus.
- Schließen Sie die Instrumentenpr
  üfleitungen an die Buchsen des Analyseger
  äts (optional) an, siehe Pr
  üfschaltungen oben und die Bedienungsanleitung des Pr
  üfinstruments.
- Führen Sie die Messung oder Prüfung durch.
- Speichern Sie die Ergebnisse (optional).

## 5.3 Diagnoseprüfung – EV-Simulator

Diese Prüfung soll ein Elektrofahrzeug mit dem eMobility Analyser simulieren. Die CP- und PP-Zustände können so eingestellt werden, dass das Ladekabel / die Ladestation in den richtigen Betriebsmodus gebracht wird. Das CP-Signal wird analysiert und das Vorliegen einer Spannung am Ausgang des Ladekabels / der Ladestation wird überwacht.

### 5.3.1 Fernverbindung

Die Prüfung wird in Kombination mit einem externen (Master-) Instrument durchgeführt. Die Ergebnisse werden über eine Bluetooth-Kommunikationsverbindung übertragen und auf dem Masterinstrument angezeigt.

### Prüfverbindungen

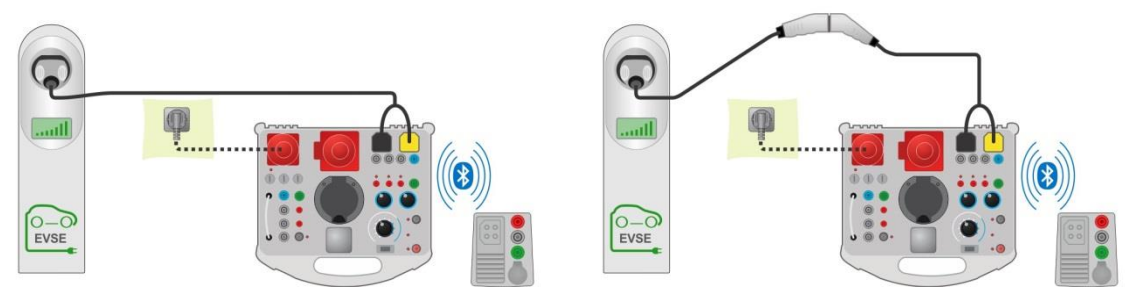

Abbildung 5.7: Diagnoseprüfung – EV-Simulator-Prüfverbindung mit dem Mode-3-EVSE

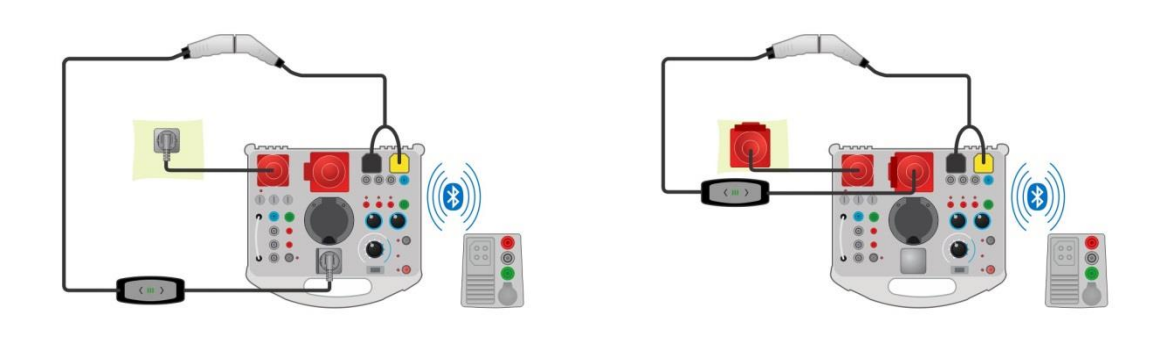

Abbildung 5.8: Diagnoseprüfung – EV-Simulator-Prüfverbindung mit dem Mode-2-Ladekabel -Fernverbindung

### Messverfahren

- Verbinden Sie das Ladekabel / die Ladestation mit dem eMobility Analyser (siehe Pr
  üfschaltungen, oben)
- Wählen Sie Diagnoseprüfung EV-Simulator an dem Masterinstrument aus.
- Stellen Sie die Prüfparameter an dem Masterinstrument ein.
- Überprüfen Sie, dass der eMobility Analyser im Fernsteuerungsmodus ist (Bluetooth-Kommunikation zwischen dem eMobility Analyser und dem Masterinstrument eingerichtet).
- Führen Sie die Diagnoseprüfung aus.
- Stellen Sie den Status der Prüfung manuell ein (optional).
- Speichern Sie die Ergebnisse (optional).

Informationen über Prüfparameter und angezeigte Ergebnisse finden Sie in der Bedienungsanleitung des Masterinstruments.

## 5.3.2 Autonomer Modus

Die Prüfbedingung des eMobility Analyser kann mit den Schaltern und Tasten auf der Frontplatte des Analysegeräts eingestellt werden. Nur ein- und 3-phasige Mode-2-EV-Ladekabel können in diesem Modus geprüft werden.

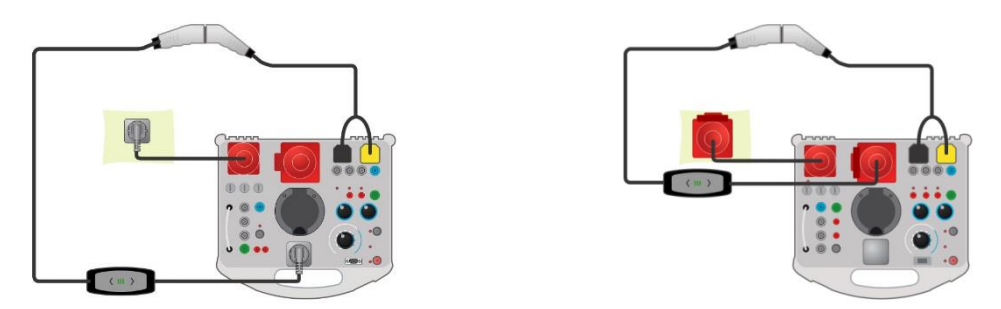

Abbildung 5.9: Diagnoseprüfung – EV-Simulator-Prüfverbindung mit den Mode-2-Ladekabeln -Autonomer Modus

## 5.4 Diagnoseprüfung – Monitor

Dieser Test überwacht und analysiert das CP-Signal und Spannungen zwischen dem Ladekabel / der Ladestation und dem Elektrofahrzeug. Für diesen Test ist ein Monitoradapterkabel (A 1631) erforderlich.

Die Prüfung wird in Kombination mit einem eMobility Analyser und einem externen (Master-) Instrument durchgeführt. Die Ergebnisse werden über Bluetooth übertragen und auf dem Masterinstrument angezeigt.

### Prüfverbindung

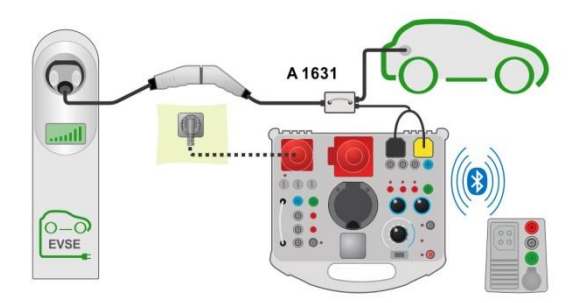

Abbildung 5.10: Beispiel für eine Diagnoseprüfung - Monitor

### Messverfahren

- Schließen Sie den Kabeladapter A 1631 zwischen dem Ladekabel / der Ladestation und dem Elektrofahrzeug an.
- Verbinden Sie die Prüfsonden mit dem A 1632 eMobility Analyser.
- Wählen Sie die Diagnoseprüfung Monitor an dem Masterinstrument aus.
- Stellen Sie die Prüfparameter an dem Masterinstrument ein.
- Überprüfen Sie, dass der eMobility Analyser im Fernsteuerungsmodus ist (Bluetooth-Kommunikation zwischen dem eMobility Analyser und dem Masterinstrument eingerichtet).
- Führen Sie die Diagnoseprüfung aus.
- Speichern Sie die Ergebnisse (optional).

Informationen über Prüfparameter und angezeigte Ergebnisse finden Sie in der Bedienungsanleitung des Masterinstruments.

## 5.5 Diagnoseprüfung – CP-Fehler

Diese Prüfung kann typische Fehler auf dem CP-Signal simulieren (Diodenkurzschluss,, CP – PE-Kurzschluss, PE offen) Es wird die Zeit bis zum Abschalten des Ladekabels / der Ladestation als Reaktion auf den simulierten Fehler auf dem CP-Signal gemessen.

Die Prüfung wird in Kombination mit einem externen (Master-) Instrument durchgeführt. Die Ergebnisse werden über Bluetooth übertragen und auf dem Masterinstrument angezeigt.

### Prüfanschlüsse

Lesen Sie Abbildung 5.7 und Abbildung 5.8, um mehr über die Prüfanschlüsse zu erfahren.

### Messverfahren

- Verbinden Sie das Ladekabel / die Ladestation mit dem eMobility Analyser (siehe *Abbildung 5.7* und *Abbildung 5.8*).
- Wählen Sie die Diagnoseprüfung CP-Fehler an dem Masterinstrument aus.
- Stellen Sie die Prüfparameter (CP-Fehler) an dem Masterinstrument ein.
- Überprüfen Sie, dass der eMobility Analyser im Fernsteuerungsmodus ist (Bluetooth-Kommunikation zwischen dem eMobility Analyser und dem Masterinstrument eingerichtet).
- Führen Sie die Diagnoseprüfung aus.
- Stellen Sie den Status der Prüfung manuell ein (optional).
- Speichern Sie die Ergebnisse (optional).

Informationen über Prüfparameter und angezeigte Ergebnisse finden Sie in der Bedienungsanleitung des Masterinstruments.

## 5.6 Simulation von Netzspannungsfehlern

Mode-2-EV-Ladekabel verfügen über verschiedene Einrichtungen zum Prüfen des Stromnetzzustands:

- manche Prüfungen überwachen den Zustand des Stromnetzes ständig.

Daher verfügt der eMobility Analyser über zwei Optionen für die Simulation von Eingangsnetzfehlern.

# 5.6.1 Simulation der Verbindung des Ladekabels mit einem fehlerbehafteten Stromnetz.

Eine falsche Netzspannung wird an EINGANGS-Klemmen / -buchsen des eMobility Analyser angelegt.

### Messverfahren

- Verbinden Sie das Ladekabel mit dem eMobility Analyser (siehe Abbildung 5.8).
- Wählen Sie den Fehler mit dem FEHLER-Drehschalter aus.
- UINPUT muss AUS sein. (falls dies noch nicht der Fall ist, stellen Sie UINPUT auf AUS)
- Drücken Sie die Fehler-EIN-Taste, um den Fehler einzustellen und stecken Sie das Ladekabel in die Steckdose.
- Prüfen Sie die Reaktion des geprüften Ladekabels.

### 5.6.2 Simulation eines Fehlers, der während des Betriebs auftritt

Der Fehler wird aktiviert, nachdem eine Netzspannung (Normalbedingung) an EINGANGS-Klemmen / -buchsen des eMobility Analyser angelegt worden ist.

#### Messverfahren

- Verbinden Sie das Ladekabel mit dem eMobility Analyser (siehe Abbildung 5.8).
- Wählen Sie den Fehler mit dem FEHLER-Drehschalter aus.
- UINPUT muss EIN sein. (falls dies noch nicht der Fall ist, stellen Sie UINPUT auf EIN)
- Drücken Sie die Taste ERROR ON, um den Fehler einzustellen.
- Prüfen Sie die Reaktion des geprüften Ladekabels.

#### Hinweis:

 Diese Simulation kann f
ür die folgenden Fehler ausgef
ührt werden: L offen (jede Phase), N offen und PE offen

## 6 Upgraden des Adapters

Ein Upgrade des A 1632 eMobility Analyser kann von einem PC aus über den RS-232-Kommunikationsanschluss durchgeführt werden. Dadurch kann der A 1632 eMobility Analyser auch dann aktuelle gehalten werden, wenn sich die Normen oder Vorschriften ändern. Laden Sie die neueste Firmware auf dem Metrel-Downloadcenter herunter: https://www.metrel.si/en/downloads/

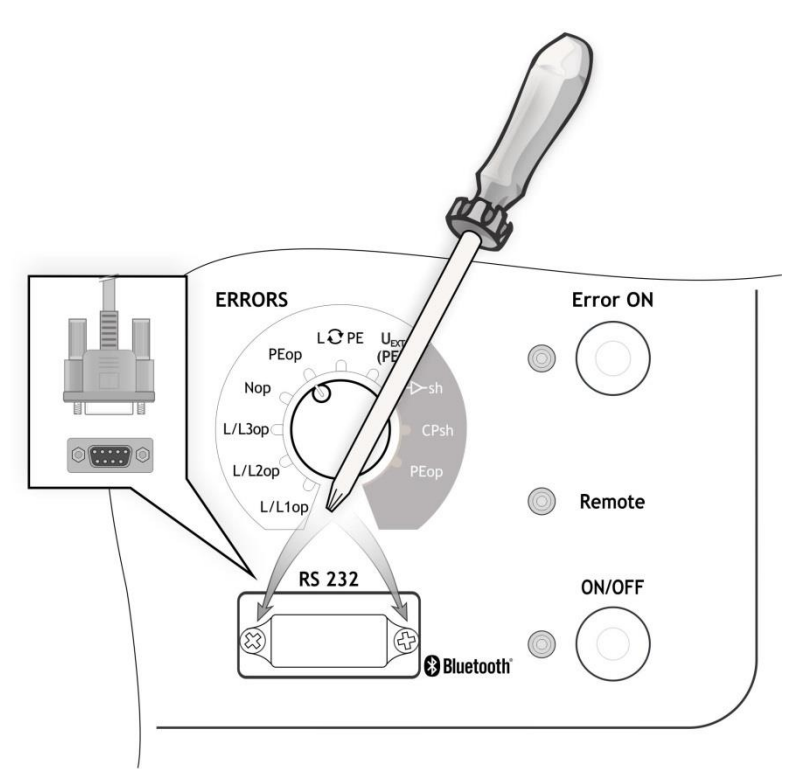

Abbildung 6.1: Upgraden des Adapters

### Verfahren

- Lösen Sie zwei Schrauben (wie in *Abbildung 6.1* angegeben) und entfernen Sie die Schutzabdeckung des RS 232-Anschlusses.
- Verbinden Sie das Standard-DB9-RS232-Schnittstellenkabel an A 1632 und PC. (Ein USB-zu-RS232-Adapter sollte verwendet werden, wenn der serielle PC-Port nicht verfügbar ist)
- Spezielle Upgrading-Software FlashMe führt Sie durch das Upgrading-Verfahren.
- Wenn das Upgrade abgeschlossen ist, setzen Sie die Schutzabdeckung des RS 232-Anschlusses wieder ein.

### Hinweise:

- Weitere Informationen erhalten Sie bei Ihrem Händler.
- Ein Upgrade der Firmware über Bluetooth-Kommunikation ist nicht möglich.

# 7 Wartung

## 7.1 Periodische Kalibrierung

Es ist unerlässlich, dass alle Messgeräte regelmäßig kalibriert werden, damit die in diesem Handbuch aufgeführten technischen Spezifikationen garantiert werden können. Wir empfehlen eine jährliche Kalibrierung.

## 7.2 Sicherungen

F1, F2, F3: F 5 A / 500 V / (32 x 6 ,3) mm (Schaltvermögen: 50 kA)

Netzsicherungen, die zum Schutz von Adaptern vorgesehen sind.

### Warnungen!

- Ersetzen Sie durchgebrannte Sicherungen durch den gleichen Typ, wie in diesem Dokument definiert.

## 7.3 Service

Für Reparaturen unter oder außerhalb der Garantie wenden Sie sich bitte an Ihren Händler für weitere Informationen.

Unbefugten Personen ist es nicht gestattet, das Analysegerät zu öffnen. Es gibt keine vom Benutzer austauschbaren Teile im Inneren des Geräts.

## 7.4 Reinigung

Verwenden Sie ein weiches, leicht angefeuchtetes Tuch mit Seifenwasser oder Alkohol, um die Oberfläche des Analysegeräts zu reinigen. Lassen Sie das Instrument vor dem Gebrauch vollständig trocknen.

### Hinweise:

- Verwenden Sie keine Flüssigkeiten auf der Basis von Benzin oder Kohlenwasserstoffen!
- Verschütten Sie keine Reinigungsflüssigkeit über das Instrument!

# 8 Technische Spezifikationen

## 8.1 Diagnoseprüfung (EVSE)

### U1N, U2N, U3N - Netzspannung

| Messbereich (V) | Auflösung (V) | Genauigkeit                  |
|-----------------|---------------|------------------------------|
| 0 440           | 1             | $\pm$ (2 % des Messwerts + 2 |
|                 |               | Stellen)                     |

Nennfrequenzbereich 0 Hz, 14 Hz ... 500 Hz

### Feld - Phasendrehung

Angezeigte Ergebnisse ...... 1.2.3 oder 3.2.1

### UCP+, UCP- - Spannung

| Messbereich (V) | Auflösung (V) | Genauigkeit                  |
|-----------------|---------------|------------------------------|
| -19.9 V19.9 V   | 0,1           | $\pm$ (2 % des Messwerts + 2 |
|                 |               | Stellen)                     |

Ergebnis positiver, negativer Spitzenwert (Intervall von 8 µs)

#### Freq – Frequenz

| Messbereich (Hz) | Auflösung (Hz) | Genauigkeit        |
|------------------|----------------|--------------------|
| 500,0 1500,0     | 0,1            | ±1 % des Messwerts |

D – Tastverhältnis

| Messbereich (%) | Auflösung (%) | Genauigkeit |
|-----------------|---------------|-------------|
| 0,1 99,9        | 0,1           | ±10 Stellen |

### levse - Ladestrom durch Ladekabel / EVSE verfügbar

| Angezeigter Bereich (A) | Auflösung (A) | Genauigkeit       |
|-------------------------|---------------|-------------------|
| 0,0 99,9                | 0,1           | berechneter Wert* |

\*Gemäß Tabelle A.8 in IEC/EN 61851-1

### toff – Zeit bis zum Abschalten ( PEop )

| Messbereich (ms) | Auflösung (ms) | Genauigkeit                         |
|------------------|----------------|-------------------------------------|
| 0 399            | 1              | ±(1 % des Messwerts + 5<br>Stellen) |

toff – Zeit bis zum Abschalten ( ->-sh , CPsh )

| Messbereich (s) | Auflösung (ms) | Genauigkeit                         |
|-----------------|----------------|-------------------------------------|
| 0,00 3,10       | 10             | ±(1 % des Messwerts + 5<br>Stellen) |

### Anmerkung:

Für toff wird der Kanal L1-N gemessen.

## 8.2 PP-, CP-Simulator

### **PP-Simulation**

| Zustand | Widerstand     |
|---------|----------------|
| N.C.    | > 300 kΩ       |
| 13 A    | 1,5 kΩ ± 1,5 % |
| 20 A    | 680 Ω ± 1,5 %  |
| 32 A    | 220 Ω ± 1,5 %  |
| 63 A    | 100 Ω ± 1,5 %  |
| 80 A    | 56 Ω ± 5 %     |

### **CP-Simulation**

| Zustand | Widerstand      |
|---------|-----------------|
| A       | > 300 kΩ        |
| В       | 2,74 kΩ ± 1,5 % |
| С       | 882 Ω ± 1,5 %   |
| D       | 246 Ω ± 1,5 %   |

## 8.3 Systemzustand

| Mögliche Systemzustände | (Messungen | interpretiert de | urch das | Analysegerät*) |
|-------------------------|------------|------------------|----------|----------------|
|-------------------------|------------|------------------|----------|----------------|

| Zustand  | Bedeutung                                 |  |  |
|----------|-------------------------------------------|--|--|
| A1       | kein EV angeschlossen                     |  |  |
| A2       | kein EV angeschlossen/ PWM                |  |  |
| B1       | EV angeschlossen                          |  |  |
| B2       | EV angeschlossen / PWM                    |  |  |
| C1       | EV geladen                                |  |  |
| C2       | EV geladen / PWM                          |  |  |
| D1       | EV geladen und Belüftung                  |  |  |
| D2       | EV geladen und Belüftung / PWM            |  |  |
| E        | Fehler                                    |  |  |
| F        | Fehler                                    |  |  |
| Ungültig | CP-Signal kann nicht klassifiziert werden |  |  |

\*Gemäß Tabelle A.4 in IEC/EN 61851-1.

Falls als Ergebnis mehrere Zustände angezeigt werden, können gemäß IEC/EN 61851-1 alle Zustände als gültig betrachtet werden.

## 8.4 Fehler

| Fehler                | Angewandt<br>auf: | Parameter | Beschreibung                                |
|-----------------------|-------------------|-----------|---------------------------------------------|
| L/L1op                |                   |           | L/L1-Leiter geöffnet                        |
| L/L2op                |                   |           | L/L1-Leiter geöffnet                        |
| L/L3op                |                   |           | L/L1-Leiter geöffnet                        |
| Nop                   | EINGANG           |           | N-Leiter geöffnet                           |
| PEop                  |                   |           | Schutzleiter geöffnet                       |
| L€PE                  |                   |           | L/L1- und PE-Leiter gekreuzt*               |
| U <sub>EXT</sub> (PE) |                   |           | Externe Spannung am PE (auf Eingangsseite)* |
| <b>−⊳</b> -sh         |                   | E1        | CP-Diode kurzgeschlossen                    |
|                       |                   |           | Der EVSE-Ausgang solle innerhalb von 3 s    |
|                       |                   |           | Strom führen.                               |
| CPsh                  |                   | E2        | CP - PE kurzgeschlossen                     |
|                       | AUSGANG           |           | Der EVSE-Ausgang solle innerhalb von 3 s    |
|                       |                   |           | Strom führen.                               |
| РЕор                  |                   | E3        | PE geöffnet                                 |
|                       |                   |           | Der EVSE-Ausgang solle innerhalb von 100 ms |
|                       |                   |           | Strom führen.                               |

\*Die Netzspannung ist über einen Widerstand von 1 M $\Omega$  an PE angeschlossen

## 8.5 Sonstige

Ausgangsspannung LED......EIN:  $U_{Lx}$ -N > 50 V

## 8.6 Allgemeine Daten

| Allgemeine Leistungsversorgung 7,2 V I<br>Batterieladezeit<br>Netzstromversorgung                                                     | DC (4.4 Ah Li-Ionen)<br>.typischerweise 4 h (Tiefentladung)<br>.115 V ~ ± 10 %<br>230 V ~ ± 10 %<br>230 V / 400 V 3~ ± 10 %<br>50 Hz–60 Hz, 60 VA |
|----------------------------------------------------------------------------------------------------|----------------------------------------------------------------------------------------------------|
| Schutzklasse                                                                                                    | . 300 V CAT II                                                                                                    |
| <b>Batteriebetriebsdauer:</b><br>Leerlauf > 32 h<br>Diagnoseprüfung > 18 h                                                            |                                                                                                    |
| Schutzklassifizierung<br>Messkategorie                                                                                                | . verstärkte Isolierung □<br>. 300 V CAT II                                                                                                    |
| Verschmutzungsgrad<br>Schutzart                                                                                                    | . 2<br>. IP 65 (Gehäuse geschlossen), IP 40 (Gehäuse offen)<br>. IP 20 (Netzprüf-Dose)                                                            |
| Abmessungen (B <sup>×</sup> H <sup>×</sup> T)<br>Gewicht                                                                              | . 36 cm <sup>×</sup> 16 cm <sup>×</sup> 33 cm<br>.5,2 kg (ohne Zubehör)                                                                           |
| Akustische/optische Warnhinweise                                                                                                    | .ja                                                                                                    |
| Elektromagnetische Verträglichkeit (E<br>Emission<br>Störfestigkeit                                                                   | E <b>MC)::</b><br>. EN 55011 Klasse B (Gruppe 1)<br>. Industrielles elektromagnetisches Umfeld                                                    |
| Referenzbedingungen:<br>Referenz-Temperaturbereich<br>Referenz-Feuchtebereich                                                         | .25 °C ± 5 °C<br>.40 % RH□–60 % RH                                                                                                    |
| Betriebsbedingungen:<br>Betriebs-Temperaturbereich<br>Maximale relative Luftfeuchtigkeit<br>Nominale Betriebshöhe<br>Lagerbedingungen | . □–10 °C□–50 °C.<br>. 90 % RH (0 °C□–40 °C), nicht kondensierend<br>. bis 3000 m                                                                 |
| Temperaturbereich<br>Maximale relative Luftfeuchtigkeit                                                                               | . □–10 °C□–70 °C.<br>. 90 %RH (–10 °C□–40 °C)<br>. 80 %RH (40 °C□–60 °C)                                                                          |
| RS-232-Kommunikation:<br>Serielle RS-232-Kommunikation galvani<br>Baudrate:                                                           | sch getrennt<br>.Baudrate 115200 Baud, 1 Stoppbit, keine Parität                                                                                  |
| Bluetooth-Kommunikation:                                                                                                    | .RS232-Standard, 9-polig D, Buchse                                                                                                    |

Spezifikationen sind mit einem Erweiterungsfaktor von k = 2 zitiert, was einem Konfidenzniveau von etwa 95 % entspricht.

Die Genauigkeit gilt für 1 Jahr unter Referenzbedingungen. Temperaturkoeffizienten außerhalb dieser Grenzen sind 0,2 % des gemessenen Wertes pro °C und 1 Stelle.